## 6.8 取得結果(訪問診療、オンライン診療)

結果が取得出来たリクエストを選択して「結果表示」ボタンをクリックすると、取得結果画面に遷移します。 訪問診療、オンライン診療の取得結果と医療扶助、訪問看護の取得結果では画面が異なります。 (医療扶助の取得結果に関しては「6.3 取得結果(医療扶助)」をご参照ください) (訪問看護の取得結果に関しては「6.11 取得結果(訪問看護)」をご参照ください)

訪問診療、オンライン診療の取得結果は以下の画面です。

| 🚽 同意済資格  | 情報 取得結果                 |       |           |       |     |      |       |        |      |        |            |            | × |
|----------|-------------------------|-------|-----------|-------|-----|------|-------|--------|------|--------|------------|------------|---|
| - 訪問診療 同 | 同意済資格情報 取得結果            |       |           |       |     |      |       |        |      |        |            |            |   |
| 受付番号     | ∃: 20240829103551503_95 | 598   | 処理件数:     | 1件 耶  | 得範囲 | : 同意 | 日 202 | 4/07/: | 29~2 | 2024/0 | 8/29       |            |   |
| 照会番号     | 氏名(カナ名)                 | 性別    | 生年月日      | 資格有効性 | 手術  | 診療   | 葉剤    | 特健     | 限適   | 特疾     | 同意年月日      | 同意有効期限     |   |
| 00010    | 資格 一郎(シカウ イチロウ)         | 男     | S35, 6, 2 | 有効    | •   | •    | •     | •      | •    | •      | 2024/08/28 | 2024/11/30 |   |
|          |                         |       |           |       |     |      |       |        |      |        |            |            |   |
| 詳細調      | 表示 日レセ登録用XI             | MLを一招 | 纤作成       |       |     |      |       |        |      |        |            | 閉じる        |   |

上部に受付番号、処理件数、診療年月を表示します。 リストには患者毎の資格情報を表示します。リスト内容は以下の通りです。

| 照会番号    | 登録済みの照会番号      |
|---------|----------------|
| 氏名(カナ名) | 取得患者の氏名とカナ名    |
| 性別      | 取得患者の性別        |
| 生年月日    | 取得患者の生年月日      |
| 資格有効性   | 取得した資格情報の有効性   |
| 手術      | 手術情報閲覧同意の有無    |
| 診療      | 診療情報閲覧同意の有無    |
| 薬剤      | 薬剤情報閲覧同意の有無    |
| 特健      | 特定健診情報閲覧同意の有無  |
| 限適      | 限度額適用情報閲覧同意の有無 |
| 特疾      | 特定疾病情報閲覧同意の有無  |
| 同意年月日   | 患者が同意した年月日     |
| 同意有効期限  | 患者の同意の有効期限     |

患者を選択した状態で「詳細表示」ボタンをクリックすると、保険者情報の詳細を表示します。

「日レセ登録用 XML を一括作成」ボタンをクリックするとリスト内の患者情報を日レセに登録するための 資格確認 XML ファイルを作成します。

(詳細は後述「<u>6.10 日レセ登録用 XML を一括作成(訪問診療、オンライン診療)</u>」をご参照ください)

# 6.9 詳細表示(訪問診療、オンライン診療)

| 取得訪問診 | 液患者       | 情報『         | 詳細表示              |        |            |           |       |         |
|-------|-----------|-------------|-------------------|--------|------------|-----------|-------|---------|
| 取得患者情 | 報         | 照会          | 番号 00021          |        |            |           |       | 【医療券情報】 |
| 被保険者証 |           | 被保険         | 者証 (一般)           |        | < F        |           |       |         |
| 資格有   | <u></u> 一 | 有効          |                   |        |            |           |       |         |
|       | カナフ       | 9° = 평      | нг°               |        | 性別         | 男         |       |         |
|       | 名前        | 夫助          | 三乗                |        | 生年月日       | S49.12. 1 |       |         |
| 保険者   | 播号(       | 6140        | 248               |        | 記号         | 10        |       |         |
|       | 番号 1      | 61993       | 31528x009         |        | 枝番         | 01        |       |         |
| 有効開始年 | 月日 2      | 2012/0      | 14/01             | 1      | 有劾終了年月日    |           |       |         |
|       | 住所:       | 〒047<br>北海道 | -8660<br>(小樽市花園3- | -18-99 |            |           |       |         |
|       | 保険者       | 名称          | 富士通健康保            | 険組合    |            |           |       |         |
| 同意情報  | 手         | illiti      | 診療                | 薬剤     | 特定健診       | 限度額       | 特定疾病  |         |
| 高齢受給者 | 証情報       |             |                   |        |            |           |       |         |
| 交付    | 年月日       |             |                   |        | 一部負担金割名    | <u>}</u>  |       |         |
| 有効開始  | 年月日       | -           |                   |        | 有効終了年月日    | 3         |       |         |
| 限度額適用 | 認定証       | 関連権         | 韓                 |        |            |           |       |         |
| 区分 限度 | 額適用       | 区分散         | 記定証               |        | 適用区        | 分 ア       |       |         |
| 交付    | 年月日       | 2012        | /04/01            |        | 長期入院該当年月   | B         |       |         |
| 有効開始  | 作月日       | 2012        | /04/01            |        | 有効終了年月     | B         |       |         |
| 寺定疾病療 | 養受療       | 証情報         | R                 |        |            |           |       |         |
| 認定疾   | 病区分       | 先天的         | 生血液凝固因            | 子障害(餫  | ŜVIII因子、第Ⅳ | (因子)      |       |         |
| 交付    | 年月日       | 2012        | /04/01            |        | 自己負担限度額    | ā 10000   |       |         |
| 有効開始  | 作月日       | 2012        | /04/01            |        | 有効終了年月日    | 3         |       |         |
| 前へ    |           | 1           |                   | 日レセ酸   | 登録用XML作成   | 薬剤PDF     | 特健PDF |         |

前画面のリストで選択された患者の詳細情報を表示します。

保険者情報の他に医療扶助情報があれば、画面の左上に切り替えスイッチを表示します。

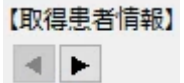

医療扶助情報の場合は医療扶助情報と医療券情報を表示します。

| 🔛 取得訪問          | 診疲患者       | 皆情報:             | 羊細表示     |       |             |            |       |   |                |                   | × |
|-----------------|------------|------------------|----------|-------|-------------|------------|-------|---|----------------|-------------------|---|
| 取得患者情           | 青報         | 照会               | 番号 00021 |       |             |            |       |   | 【医療券情報】        |                   |   |
| 被保険者            | II区分       | 医療扶              | 助        | •     | L 🕨         |            |       | Γ | 傷病名1           | 高血圧               | ^ |
| 資格:             | 有効性        | 有効               |          |       |             |            |       |   |                |                   | - |
|                 | カナ         | 79° a St         | 97C*     |       | 性別          | 男          |       |   | 傷病名2           | 椎間板ヘルニア           |   |
|                 | 名前         | 扶助               | 三葉       |       | 生年月日        | S49.12. 1  |       |   |                |                   | - |
| 公費負担            | 音番号        | 12161            | 009      |       |             |            |       |   | 傷病名3           | 肺炎                |   |
| 受給              | 者番号<br>⊭□□ | 99315            | 21       | 5     | 24% 7 年 日 日 | 2024/09/21 |       |   | 医療券有効開始<br>年月日 | 2024/08/01        |   |
| (FEX)(FEX)(FEX) | 住所         | 〒047<br>北海道      | -8660    | 18-99 | 加枪」牛月口      | 2024/00/31 |       |   | 医療券有効終了<br>年月日 | 2024/08/31        |   |
| 自治体・            | 福祉事        | 務所名              | 福祉事務所    |       |             |            |       |   | 交付番号           | 123456789003      |   |
| 同意情報            | ₹          | 衚                | 診療       | 薬剤    | 特定健診        | 限度額        | 特定疾病  |   | 診療年月           | 2024年08月          |   |
|                 |            | •                | •        | •     | •           | •          | •     |   |                |                   | - |
| 高齢受給者           | f証情韓       | R                |          |       |             |            |       |   | 指定医療機関名        | 日本医師会0RCA管埋機構株式会社 |   |
| 交               | 寸年月日       | 1                |          |       | 一部負担金割合     | 3          |       |   | 診療別            | 入院外               |   |
| 有効開始            | 台年月 E      | 3                |          |       | 有効終了年月日     | 1          |       |   | 本人支払額(自        | 1000              | - |
| 限度額適用           | 記定計        | 正関連情             | 青幸民      |       |             |            |       |   | 己負担額)          |                   |   |
| 区分              |            |                  |          |       | 適用区         | 分          |       |   | 地区担当員名         | 地区担当一郎            |   |
| 交               | す年月日       | 1                |          | Ę     | 期入院該当年月     |            |       |   | 取扱担当者名         | 取扱担当 次郎           |   |
| 有効開则            | 皆中月日       | 1                |          |       | 有効終了年月      | H          |       |   |                |                   | - |
| 特定疾病病           | 養受獲        | 「<br>証<br>情<br>章 | R        |       |             |            |       |   | 単独・併用別         | 19979             |   |
| 認定的             | 知何区分       | )                |          |       |             |            |       |   | 社会保険           | あり                |   |
| 交(              | 寸年月 E      | 1                |          |       | 自己負担限度額     | 1          |       |   | 感染症の予防及        |                   |   |
| 有効開始            | a年月E       | 3                |          |       | 有効終了年月日     | 3          |       |   | び感染症の患者        |                   | ~ |
| 前へ              |            |                  |          | 日レセ登  | 録用XML作成     | 薬剤PDF      | 特键PDF |   |                | 閉じる               |   |

医療券情報はスクロール可能です。

### 切り替えスイッチをクリックする度に表示する保険情報を切り替えます。

| (御書者情         | 16         | 581         | 2番号 0002          | 1       |                  |          |      | [医療券情報] |   |
|---------------|------------|-------------|-------------------|---------|------------------|----------|------|---------|---|
| 05-62 to 2011 | 105.57     | 25.625      | antif (           |         |                  |          |      |         |   |
| 資格列           | 动性         | 有効          |                   |         | nices.           |          |      |         |   |
|               | カナ         | 75° a 2     | 9/17              | 0       | 性別               | 男        |      |         |   |
|               | 名前         | 扶助          | 三郎                |         | 生年月日             | 549.12.1 |      |         |   |
| 保狭者           | 播号         | 06140       | 0248              |         | 記号               | 10       |      |         |   |
|               | 基号         | 16199       | 931528x009        |         | 枝番               | 01       |      |         |   |
| 有効開始自         | <b>л</b> в | 2012/       | /04/01            | 4       | 防約約了年月日          | 11       |      |         |   |
|               | 住所         | 〒041<br>北海3 | 7-8660<br>善小藤市花園: | 3-18-99 |                  |          |      |         |   |
| 3             | 保険         | 82.R        | 富士进建美             | R陳組合    |                  |          |      |         |   |
|               | Ŧ          | 斱           | 1010              | 業剤      | 特定健静             | 限度積      | 特定保病 |         |   |
| -weing the    | 1          | •           | •                 | •       | •                | •        | •    |         |   |
| 前受給者          | 証情報        |             |                   |         |                  |          |      |         |   |
| 祭付            | 年月日        | 1           |                   |         | 一部角级金融合          | 5        |      |         |   |
| 有効開始          | 年月日        | 1           |                   |         | 有効終了年月E          | 3        |      |         |   |
| 収護領護用         | 認定症        | LINGE       | 简帜                | 12      |                  |          |      | 2       |   |
| 区分 閉想         | TRIER!     | 肥分          | 建建铁               |         | 通用区              | 9 P      |      |         |   |
| 交付            | 年月日        | 201         | 2/04/01           |         | <b>以</b> 期入税货当年月 | 10       |      |         |   |
| 有効開始          | 年月E        | 201         | 2/04/01           |         | 有劲终了年月           | в        |      |         |   |
| 定实病康          | 養受症        | HEM         | 98                |         |                  |          |      |         |   |
| 認定病           | 病区分        | 先天          | 性血液凝固剂            | 子障害(鏡   | VIII图子、 角D       | (四子)     |      |         |   |
| 交付            | 年月日        | 201         | 2/04/01           |         | 自己角级思虑           | 10000    |      |         |   |
| 有効開始          | 年月E        | 201         | 2/04/01           |         | 有効終了年月日          | 3        |      |         |   |
|               |            |             |                   |         |                  |          |      |         | į |

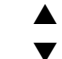

| 2得患者情         | 報                   | 語論           | 番号 0002         | 1       |                      |            |       | 【医痰梦情報】              |                   |     |
|---------------|---------------------|--------------|-----------------|---------|----------------------|------------|-------|----------------------|-------------------|-----|
| <b>被保険者</b> 日 | 1833                | 医療扶          | 助               |         | 4 1                  |            |       | <b>应应</b> 2.1        | 原血汗               | 1   |
| 責格利           | 防防性                 | 有効           |                 |         |                      |            |       | Martin .             | 1000              |     |
|               | カナ                  | 75* 8 29     | MC.             |         | 性別                   | 男          |       | 像病名2                 | 雑誌板ヘルニア           |     |
|               | 名前                  | 执助           | 三県              |         | 生年月日                 | 549.12.1   |       |                      | -                 |     |
| 公費角担著         | 播号                  | 121610       | 109             |         |                      |            |       | 保持名3                 | 柳交                |     |
| 受給署           | 播号                  | 993153       | 21              |         |                      |            |       | 2024/08/01           |                   |     |
| 有效基始年         | 月日                  | 2024/0       | 8/01            | 4       | 网络了年月日               | 2024/08/31 | 81 11 | 年月日                  |                   |     |
|               | 住所                  | 〒047-<br>北海道 | -9660<br>小蜂市花園: | 3-18-99 |                      |            |       | 医腺势有効吗了<br>年月日       | 2024/08/31        |     |
| 日38体 - 8      | Est dis             | eriz.        | 福祉事業所           |         |                      |            |       | 交付番号                 | 123456789003      |     |
| 同意情報          | 7                   | 40)          | 1010            | 業剤      | 特定保护                 | FRITTA     | 特定获用  | 診療年月                 | 2024年08月          |     |
| 10010-00      | 17-10-0             |              |                 |         |                      |            |       | 指定医療機關名              | 日本医師会ORCA管理機構株式会社 |     |
| 20            | 年月日                 |              |                 | 1       | 一部角组金融。              | 3          |       | 10-000               | 入院外               |     |
| 有効開始          | 年月日                 |              |                 | -       | 有效終了年月日              | 1          |       | erakas               |                   |     |
| 収定純適用         | 医定位                 | ENGEN        | 148             |         |                      |            |       | 本人支払額(目<br>己角目額)     | 1000円             |     |
| 团分            |                     |              |                 |         | 逾用区                  | 39         |       | 地区坦当具名               | 和国祖王 一郎           |     |
| 交付            | 年月日                 |              |                 | 1       | (朝入院族当年月<br>取れた700日) | 8          |       | 取扱担当者名               | 电极短当 次部           |     |
| 90,000 PF     | 4月1日<br><b>第</b> 初日 | 12100        | 1               |         | HA399 J 4-71         |            |       | 単独・供用別               | 何用                |     |
| 00.00-00      | dero de             |              | 30.             | _       | _                    | _          |       |                      |                   | -   |
| 1642.04       | mi≙7)<br>Jana a     |              |                 | - 1     | 0.0.0.00             |            |       | 社会保険                 | あり                |     |
| 有効開始年月日       |                     |              |                 | -       | 有效約7年月6              | 3          |       | 感染症の予防及<br>7.5%染症の事業 |                   | ٦.  |
|               |                     |              |                 | -       |                      | 1          | 1     |                      | l energia         | -13 |

医療券情報が複数存在する場合は、複数の医療券情報が表示されます。

「前へ」「次へ」ボタンをクリックすることでリスト内の次の患者や前の患者に切り替えて表示します。 「日レセ登録用 XML 作成」ボタンをクリックすると現在表示されている患者情報のみを日レセに登録する ための資格確認結果 XML ファイルを作成します。

(「<u>6.9 日レセ登録用 XML 作成(訪問診療、オンライン診療)</u>」をご参照下さい)

### 6.10 日レセ登録用 XML 作成(訪問診療、オンライン診療)

訪問診療、オンライン診療の場合は、日レセに登録する為の資格確認結果 XML ファイルを作成します。 設定画面の「顔認証結果ファイル格納フォルダ」で設定したフォルダに、資格確認結果 XML ファイルを作成 して格納します。その後、日レセの画面から「オン資格」ボタンをクリックして通常の顔認証結果を取り込 むように操作して下さい。

【注意】日レセ側で Onshi-tools 等により、オンライン資格確認の環境が構築されていることが前提です。 【注意】顔認証結果ファイル格納フォルダに対してファイル書き込み権限があることをご確認下さい。

「日レセ登録用 XML 作成」ボタンをクリックすると、XML ファイルを作成し、正常に作成出来たら以下のメ ッセージボックスを表示します。

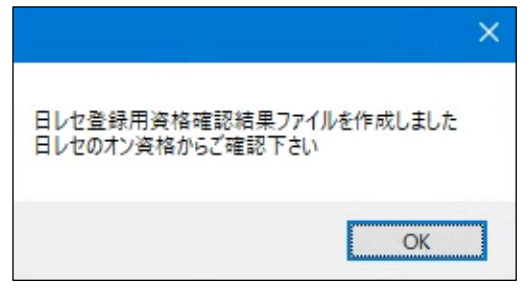

日レセで「オンライン資格確認」の設定が有効であれば、自動的に資格確認結果 XML ファイルを取込み、 「オン資格」のリスト内に反映します。

| (P03 | 1) | 思 | 苔 | 237 | 2-7 | 12 | 7- | 12 | 166E | Ŀ |
|------|----|---|---|-----|-----|----|----|----|------|---|
|      |    |   |   |     |     |    |    |    |      |   |

| 6 | 認日  | ŀ   | 令和 | 16 | 年  | 8月 | 3 O E | В  |       | (令和   | 6年 | 8月31日) |        | 全    | 本] |         |       |     | ,        | : 顔認  | ae ( | 0:3 | 登録済 | 保険情 | 報 ♦:  | 保険証 | ос | R 公  | : 公費 | OCR |       |              |
|---|-----|-----|----|----|----|----|-------|----|-------|-------|----|--------|--------|------|----|---------|-------|-----|----------|-------|------|-----|-----|-----|-------|-----|----|------|------|-----|-------|--------------|
| - | 号区  | (分) | 手術 | 診療 | 菜剤 | 健診 | 限度    | 特疾 | 処理時間  | 患者番号  |    | 氏名     | ,<br>, | ナ氏名  | 性別 | 」生年月    | 8     | 年齢  | 保険者番号    |       |      |     | 記号・ | 番号  |       | 2   | 支番 | 本家 負 | 担割   | 状態  | 有効終了日 | 郵便番号         |
|   | 1 7 | r 1 | 無  | 無  | 無  | 無  | 有     | 有  | 10:36 | 00021 | 扶助 | 5 三葉   | フジョ    | ミツバ  | 男  | S49.12  | . 1 - | 49才 | 06140248 | 10.   | 16   | 19  | 931 | 528 | x 0 0 | 9   | 01 | 本    | 1    | 有効  |       | 047-8660 北海道 |
|   | 2 7 | r 1 | 無  | 無  | 無  | 無  |       |    | 10:36 | 00021 | 扶助 | 1) 三葉  | フジョ    | ミツバ  | 男  | S49.12  | . 1   | 49才 | 12161009 | · 993 | 1521 |     |     |     |       |     |    |      | 1    | 有効  |       | 047-8660 北海道 |
|   | 3 7 | r 1 | 無  | 無  | 無  | 無  |       | 有  | 10:36 | 00010 | 資格 | い 一郎   | シカク    | イチロウ | 男  | S35. 6. | 2     | 64才 | 139980   | 葛う1   | 0.   | 16  | 199 | 315 | 28 x  | 001 | 01 | 本    | 1    | 有効  |       | 100-0014 東京者 |
|   |     |     |    |    |    |    |       |    |       |       |    |        |        |      |    |         |       |     |          |       |      |     |     |     |       |     |    |      |      |     |       |              |
|   |     |     |    |    |    |    |       |    |       |       |    |        |        |      |    |         |       |     |          |       |      |     |     |     |       |     |    |      |      |     |       |              |

#### 【注意】日レセでは薬剤情報 PDF、特定健診情報 PDF の取得は出来ません。

顔認証カードリーダによる同意情報と、訪問診療やオンライン診療でマイナ在宅受付Webで設定した同 意情報は、それぞれ別の扱いになります。日レセではマイナンバーカードによる受付での同意情報で薬剤情 報 PDF や特定健診情報 PDF の取得をおこないますので、訪問診療やオンライン診療で閲覧同意があったと しても日レセでは取得できません。

※限度額認定証、特定疾病療養受療証の同意情報は取得した同意情報をそのまま登録します。

薬剤情報 PDF や特定健診情報 PDF が必要な際は、本ツールの「薬剤 PDF」「特健 PDF」ボタンをクリックして取得して下さい。

#### 【注意】資格確認日は新規リクエストを実行した日にちです。

例えば前日の夜にリクエストを作成し、次の日の朝に結果を取得した場合、 資格確認日はリクエストをおこなった日になりますので、前日のリストに資格確認結果が追加されます。

例

14日に新規リクエストを作成 15日にリクエスト結果から日レセ登録用 XML を作成 日レセでは 14日を確認日として資格確認結果が 14日のリストに追加される

# 6.11 日レセ登録用 XML を一括作成(訪問診療、オンライン診療)

取得した訪問診療、オンライン診療の同意済資格情報を使用して、日レセに登録可能な資格確認結果 XML ファイルを一括作成する機能です。

取得結果画面にて「日レセに一括登録」ボタンをクリックすると以下のメッセージが表示されます。

| 日レセ登 | 録用意済資格確認結果XMLを一括作成                        |  |
|------|-------------------------------------------|--|
| 1    | 同意済資格情報を日レセに登録するためのXMLを一括作成します<br>宜しいですか? |  |
|      | はい(Y) いいえ(N)                              |  |

「はい」を選択すると取得結果画面に表示されている情報を日レセに登録可能な資格確認結果 XML ファ イルの一括作成処理を実行します。

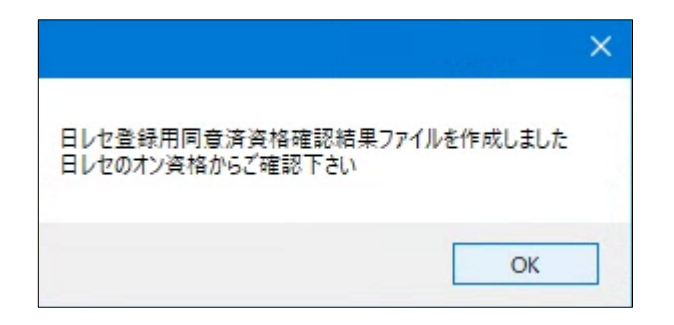

### 6.11.1 資格確認結果 XML 一括作成結果ログ

すべての資格確認結果 XML ファイルー括作成処理が終了すると、作成結果のログ表示画面が表示されます。

また、「日レセ送信・登録」を「未」から「済」に変更します。

| 6名[医療券扶助  | 三葉]の同意済資格情報XMLファイルを作成しました。 |
|-----------|----------------------------|
| 1. 化合金并加的 | 一番1の同音溶資格情報VMLファイルを作成しました  |
| 名[医療券扶助   | 二乗」の同意済資格情報XMLファイルを作成しました  |
| 6名[医療券扶助  | 一色]の同意済資格情報XMLファイルを作成しました  |
|           |                            |
|           |                            |

「ファイルに出力」ボタンをクリックすると、ログ内容をテキストファイルに出力します。 インストールしたフォルダの log フォルダ内に[受付番号].txt のファイル名で出力します。

| 資格確認結果XMLファイル 一括作成結果ログ出力                                         | × |
|------------------------------------------------------------------|---|
| 結果ログを出力しました<br>ファイル名:C:¥資格一括取得ツール¥log¥20240419145137573_6397.txt |   |
| ОК                                                               |   |

確認後は「閉じる」ボタンをクリックして画面を閉じて下さい。